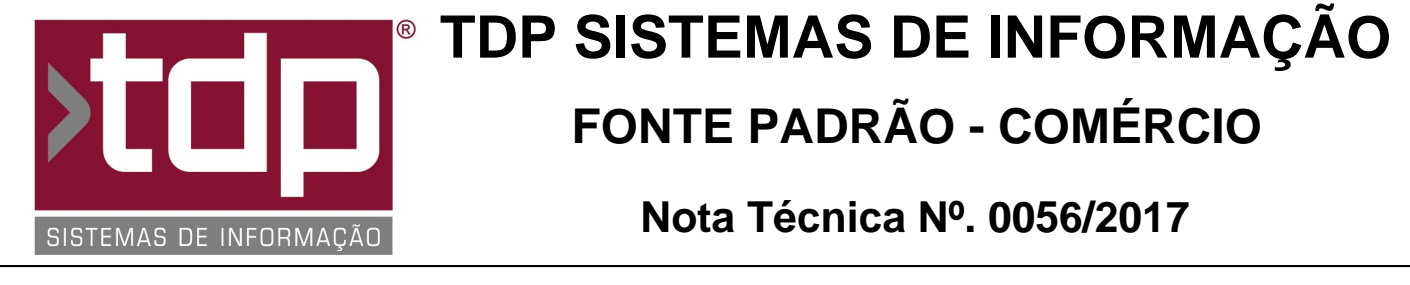

Data/Hora.....: 16/06/2017 - 09:37:40 Número da OS....: 005731 Versão Disponível: 4.4.3.6 Analista....: RICARDO F. MIZAEL Programador....: LUCAS DORADOR FORNACIARI Homologador....: ALAN LEONIDAS DA SILVA Documentação....: ALAN LEONIDAS DA SILVA

## Impressão de Carnê para Pagamento pelo Módulo de Contas a Receber

## Resumo da Nota

No módulo Contas a Receber, será possível imprimir Carnê de Pagamentos pela Aba Vencimentos e Lançamentos Futuros através do Botão Carnê Pgto.

## Descrição

Para fazer uso dessa funcionalidade basta abrir o aplicativo FACILITE Comércio, acessar o menu Financeiro, Contas a Receber. No módulo [0032] FACILITE - Contas a Receber o Carnê de Pagamento poderá ser impresso pelas abas: Baixa Vencimentos e Lançamentos Futuros. Antes de detalhar o processo alguns parâmetros devem ser configurados.

I) Configuração.

Para conseguir fazer a impressão dos Carnês de Pagamentos pelo Contas a Receber é necessário liberar o nível de acesso conforme Nível I detalhado nos parâmetros envolvidos.

O Facilite disponibiliza alguns modelos de Carnê de Pagamentos onde os modelos são: Express, Completo, Completo sem Capa, ExpressBematech, ExpressBemaBold e FastReport. Para isso basta configurar o Parâmetro I detalhado nos parâmetros envolvidos abaixo.

Abaixo será documentada cada aba supracitada com mais detalhes e as operações que devem ser feitas para devida impressão.

II) Baixa Vencimentos.

Independente do Padrão Pesquisa será possível efetuar a impressão do Carnê de Pagamento. Após efetuar a consulta desejada (Cliente ou Pedido) caso exista vencimentos pendentes de pagamentos, basta utilizar os dados de Baixa como: Vencidos, Saldo Total, Selecionado ou Atual.

II.a) Vencidos: Com essa opção será possível imprimir Carnê para todos os Vencimentos que estão com sua data de Vencimento Vencidas (Atrasados).

II.b) Saldo Atual: Com essa opção será possível imprimir Carnê para todos os vencimentos com seu saldo em aberto.

II.c) Selecionados: Com essa opção será possível imprimir Carnê para todos os vencimentos selecionados.

II.d) Atual: Com essa opção será possível imprimir Carnê somente para o registros selecionado.

Após a seleção desejada basta clicar em Carnê Pgto.

III) Lançamentos Futuros.

Após efetuar o lançamento do documento ou dos documentos desejados, basta clicar em Imprimir Carnê Pgto. Todos os registros lançados (Abertos para pagamentos) serão impressos.

RELATÓRIO EMITIDO EM: 27/06/2017 - 15:07:48

## Parâmetros Envolvidos

Nível I: Retaguarda, em Utilitários, Manutenção de Usuário, selecione o usuário desejado e o tipo de nível de usuário: Financeiro. No campo Pesquisar informe: Permite imprimir Carnê de Pagamento e clique em Filtrar. Clique duas vezes em cima do nível com o seguinte código: 5.02.10.017;

Parâmetro I: No Retaguarda, em Utilitários / Parâmetros do Sistema / Parâmetros Gerais, o Parâmetro '4.18.205 -MODELO CARNÊ' precisa estar com o valor entre: Express, Completo, Completo sem Capa, ExpressBematech, ExpressBemaBold e FastReport, selecione o que mais se adequa a necessidade.